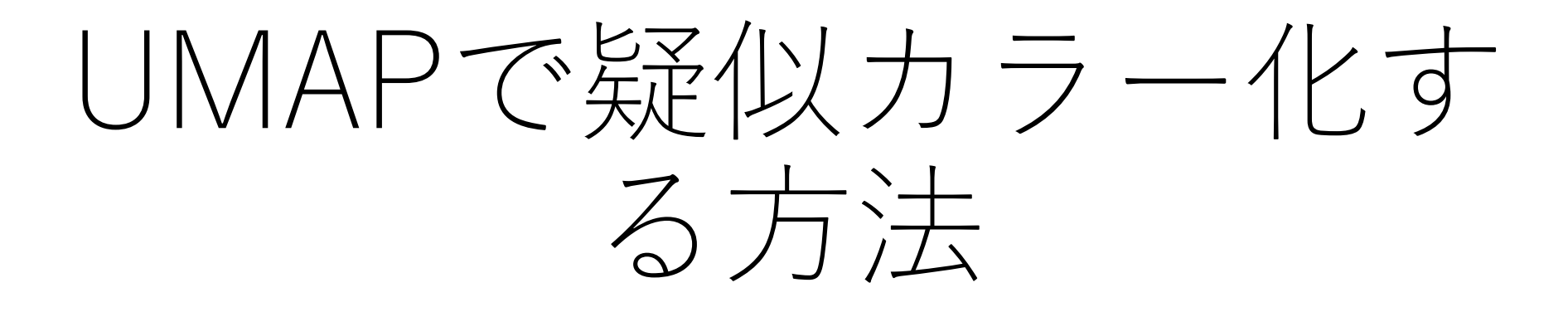

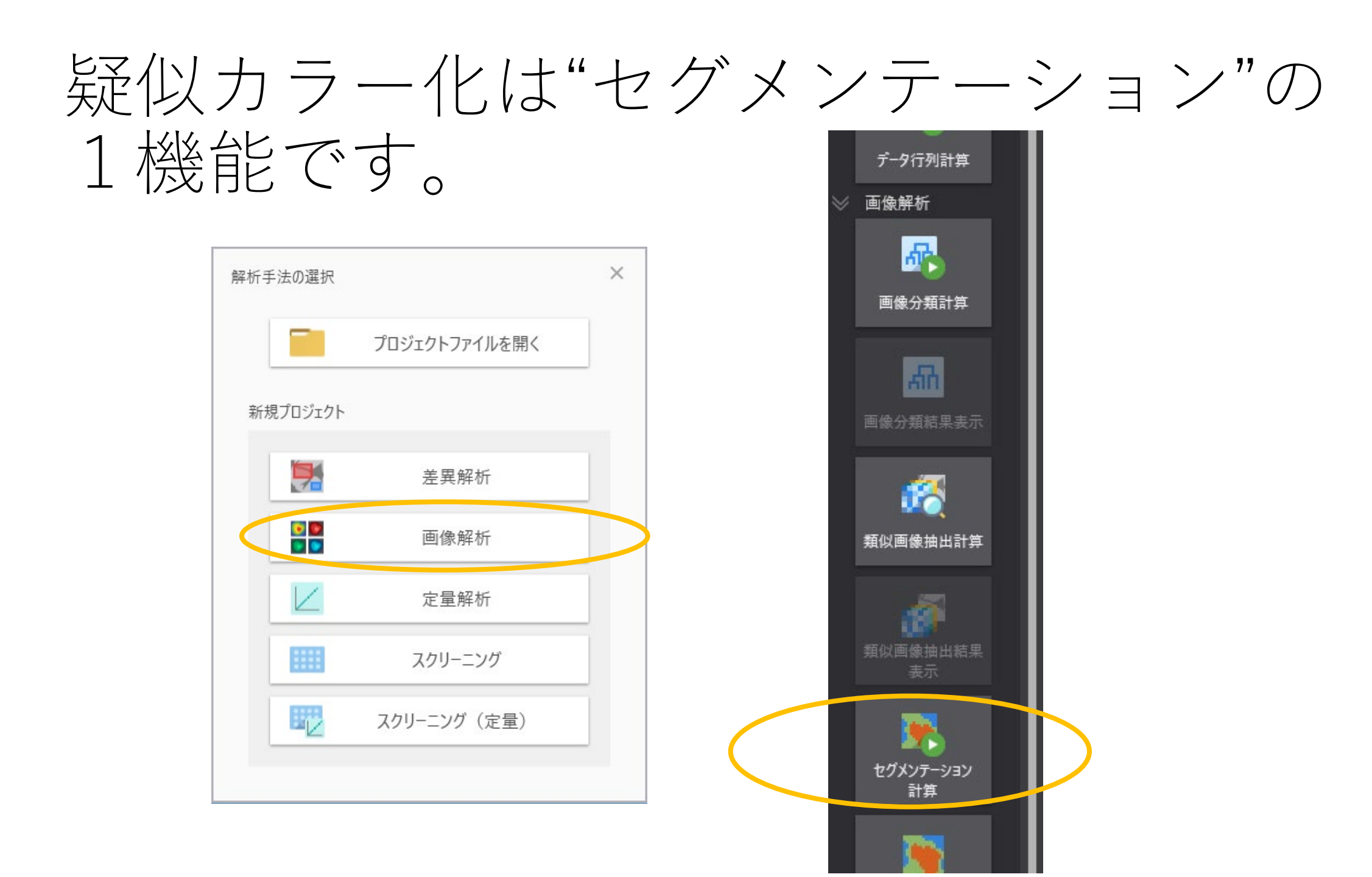

"セグメンテーションパラメータ"ウィン ドウで"UMAP"を選択します。

| ーニングデータ |
|---------|
|         |
|         |
|         |
|         |

## 疑似カラー化したセグメンテーションの 結果

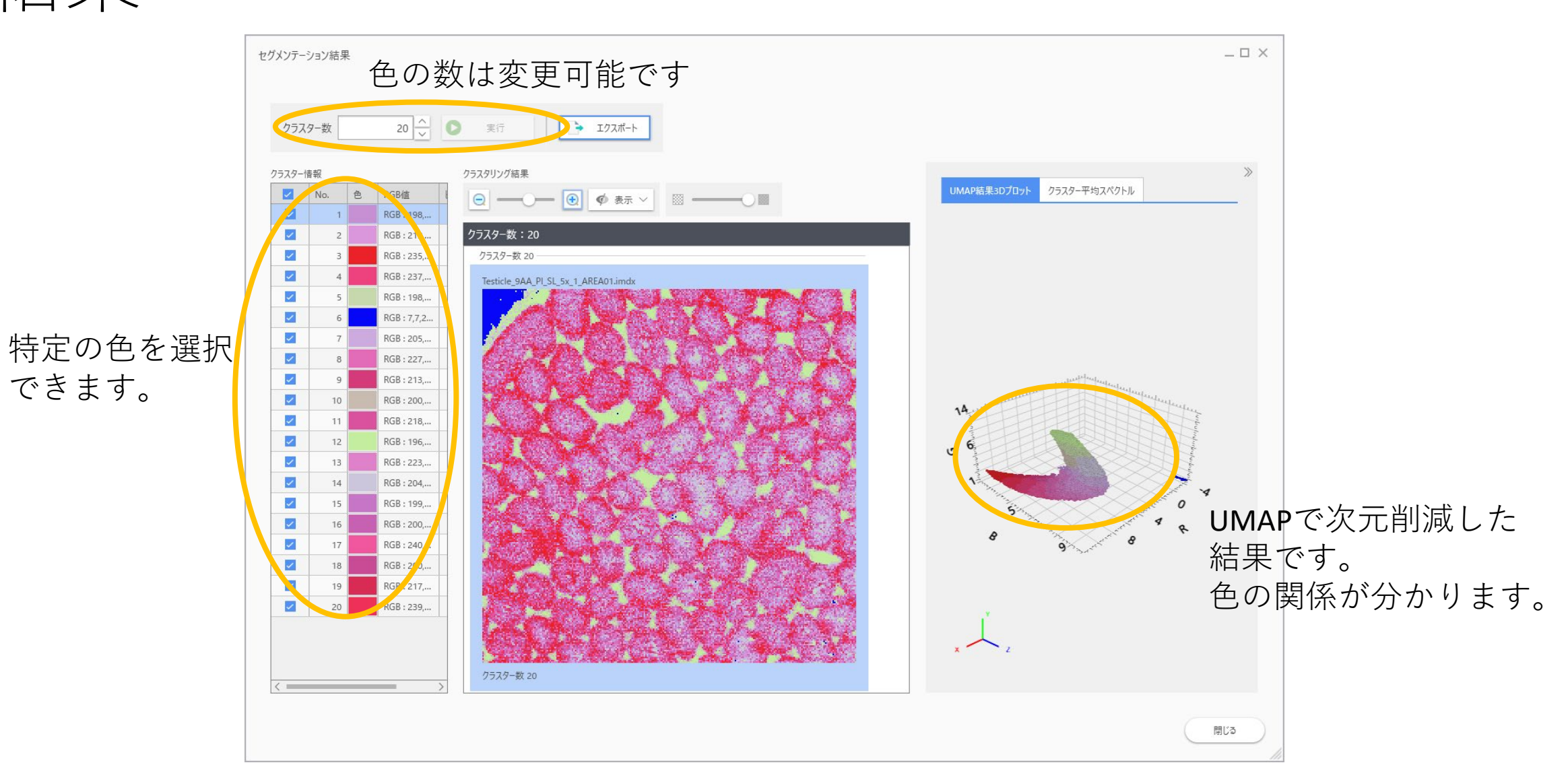